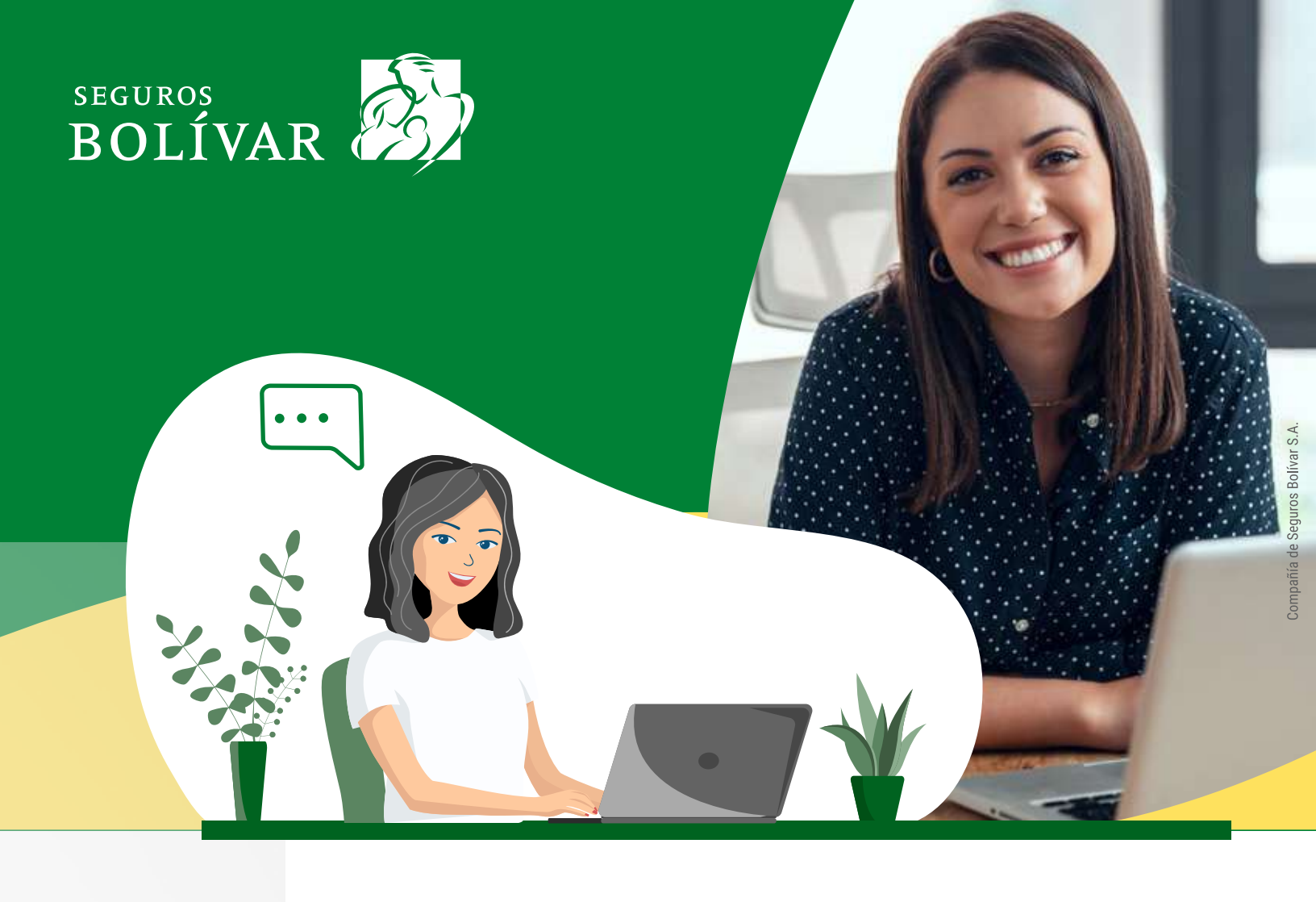

# Conoce el paso a paso para envíar el Sarlaft Digital a nuestros clientes.

- Ingresa el tipo y número de documento de identidad, tipo 1 de movimiento requerido (Nuevo negocio, modificación, renovación, otro) y tipo de producto.
  - Selecciona la opción de buscar.

### www.bolnet.com.co

2

|              | TIP                                | DE<br>DE TER           | EL CLIENTE<br>RCERO A CONSULTAR |  |
|--------------|------------------------------------|------------------------|---------------------------------|--|
|              |                                    | Cliente                | Funcionario y/o Proveedor O     |  |
|              | Tipo de D<br>Número d<br>dentifica | ocumento<br>le<br>ción | CEDULA DE CIUDADANIA 🗸          |  |
| Tij<br>Movin | po<br>niento                       | Nuevo Proc             | ducto 🗸                         |  |
| Productos    |                                    | 1-3-AUTOMOVILES 🗸      |                                 |  |
| Prod         | ucto                               |                        |                                 |  |

### www.micompania.co

| 1000                        | AMETER DIRECTORY AND A FERRIL OF TRACK. | Checker  | Negocial<br>20           | Vertei aturtuader e<br>10394<br><u>0.200.471.661</u> |
|-----------------------------|-----------------------------------------|----------|--------------------------|------------------------------------------------------|
| [€] 141111<br>32932.810.861 | E2003ALEADINA<br>12.002.000             |          |                          |                                                      |
|                             |                                         | Cerrar   |                          |                                                      |
| LISTADO DE CLIENTER         | PRODUCCIÓN Y AECAUDO                    | CARTERA  | OND CIMIENTO DEL CLIENTE | CONSIGNABLY OCATA                                    |
| TIPO DE MO                  | vanesno<br>lagoda V                     | PRODUCTO | a un preducto            |                                                      |
|                             |                                         | _        |                          |                                                      |

3

4

El sistema valida si el cliente requiere la actualización (Sarlaft). Si es así, se solicita el número de celular del cliente para enviarle la URL de vinculación y actualización.

#### Ejemplo:

Seguros Bolivar: queremos conocerlo, le invitamos a completar su actualizacion de datos aquí https://stg.S-Bolivar.com/df8bc

Así mismo, el sistema solicita el número de contacto del intermediario para enviarle un SMS, en donde se le informa que el cliente ya actualizó su información.

#### Ejemplo:

Seguros Bolívar: Cliente identificado CC.99999 proceso de actualización de datos exitoso.

### www.bolnet.com.co

MEJORANDO EL CONOCIMIENTO DEL CLIENTE

| INFORMACION FATCA                                                                                                    |
|----------------------------------------------------------------------------------------------------|
| ¿Cliente registra informacion FATCA ? No ,Si el cliente va a tomar un título de<br>capitalización o un seguro de vida con aborro, debe diligenciar el formato B- |
| 124                                                                                                    |
|                                                                                                    |
| NO BLOQUEO, IIDENTIFICACION NO CONSULTABLE PARA EL PROCESO                                                                                                    |
| SENALADO.)                                                                                                    |
| Celular Cliente                                                                                                    |
| Celular Intermediario                                                                                                    |

# www.micompania.co

|                                  | RESULTADO DE LA CONSULTA                                           |
|----------------------------------|--------------------------------------------------------------------|
|                                  | CC 80888806 Tercero no Existe en la Base de datos de Clientes      |
| NO                               | BLOQUEO. (IDENTIFICACION NO CONSULTABLE PARA EL PROCESO SENALADO.) |
| ELULAR CLIENTE                   | CELULAR INTERMEDIARIO                                              |
| ERTIFICO QUE EL TELÉFONO DE CELU |                                                                    |

5

Una vez ingresados los datos, hacer clic en enviar URL. El sistema presentará el siguiente mensaje emergente:

## www.bolnet.com.co

| intr | atest.seg              | urosbolivar.                  |                                |                                     |                 |         |  |
|------|------------------------|-------------------------------|--------------------------------|-------------------------------------|-----------------|---------|--|
| Boli | PUESTA: 0<br>/ar.com/6 | DESCRIPCION<br>dc82 el enlace | : SMS enviadi<br>es válido has | ice<br>o con éxito,<br>ta las 11:59 | https://s<br>pm | tg.S-   |  |
|      |                        |                               |                                |                                     |                 | Aceptar |  |

# Funciona del mismo modo en www.micompania.co:

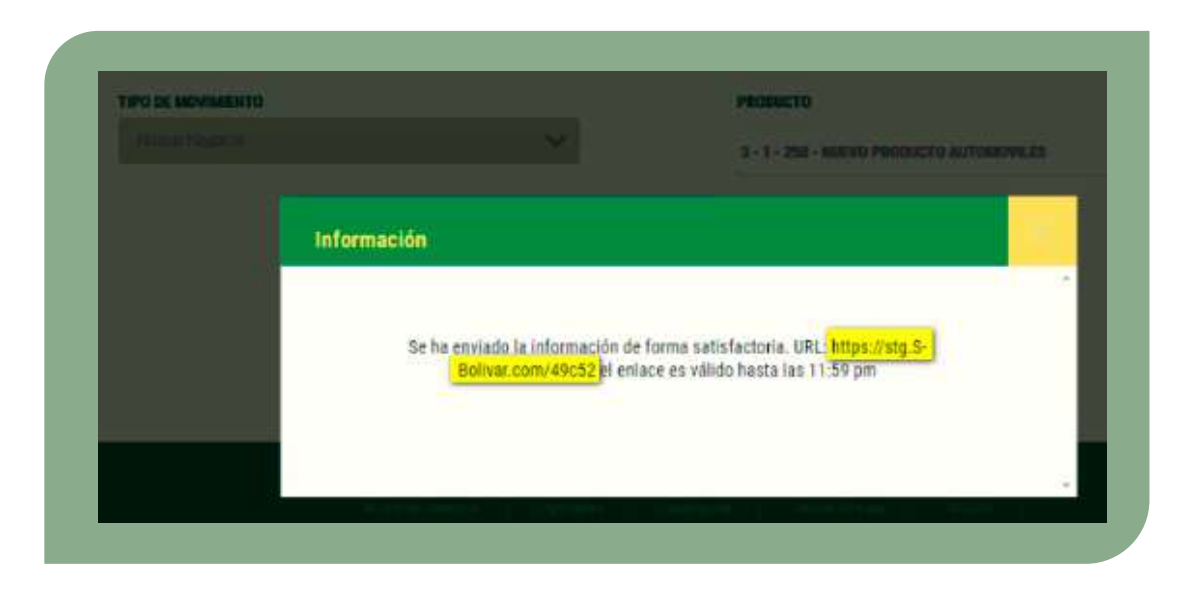

Si se envía la URL para el mismo cliente , el sistema presenta en pantalla el mensaje a continuación, que indica que tiene un URL vigente:

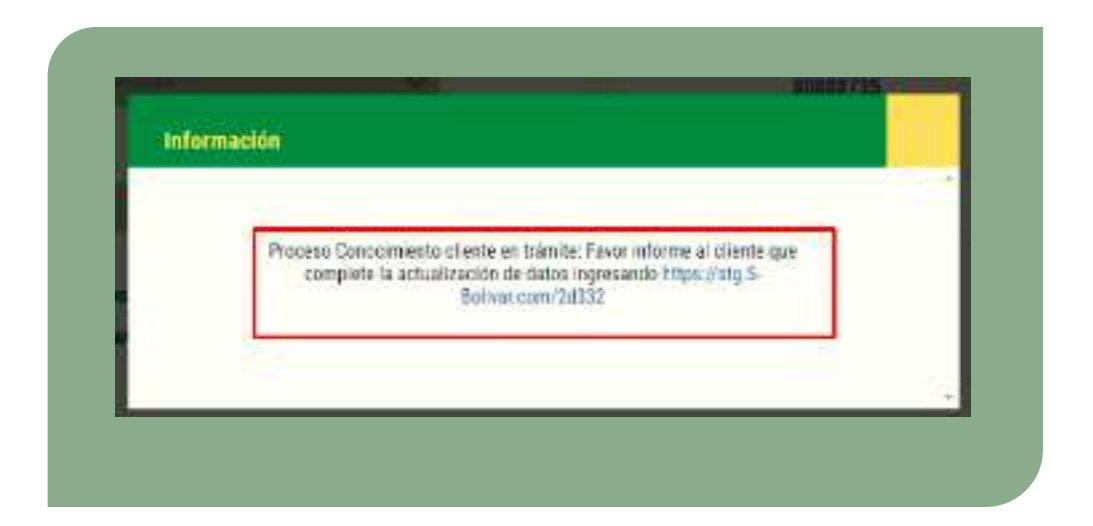